# 8.1.2. Create folder

## [Function explanation]

#### [Function outline]

Creates new folder in u-DIEX.

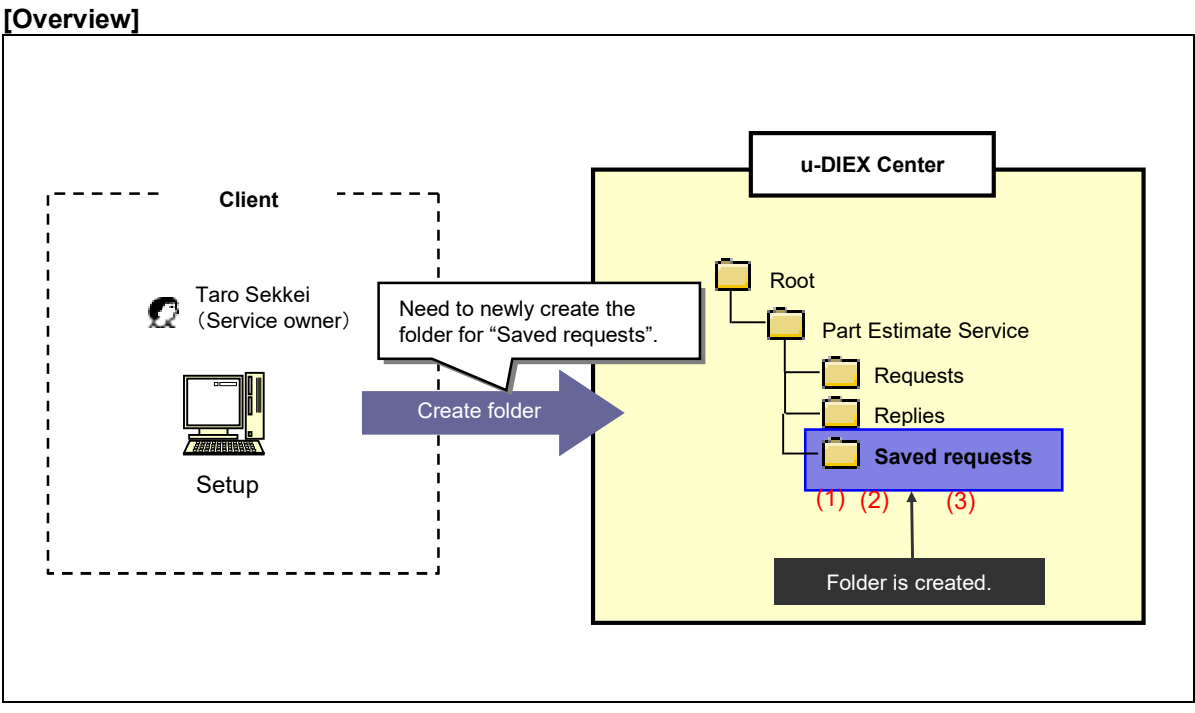

\*This overview indicates the following process: Taro Sekkei, a service owner creates the folder "Saved requests" in '/Part Estimate Service' at u-DIEX.

## [Main functions]

#### (1) Terms

Set Valid period, Deadline and Release date for the folder.

#### (2) Destination

Select the destination for the folder from company, organization, user and process. If the data that inheritance is specified for "Destination" is created in the folder, that destination is applied to the data.

#### (3) Access rights

Specify the access rights that the destination user can operate the data in the folder.

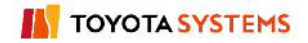

#### [Operating explanation with the screens]

Explains the procedure for creating the folder in the overview by using Web-EDI screen.

#### -Create folder

(1) Select the service to create folder from service tree.

<Setup Top>

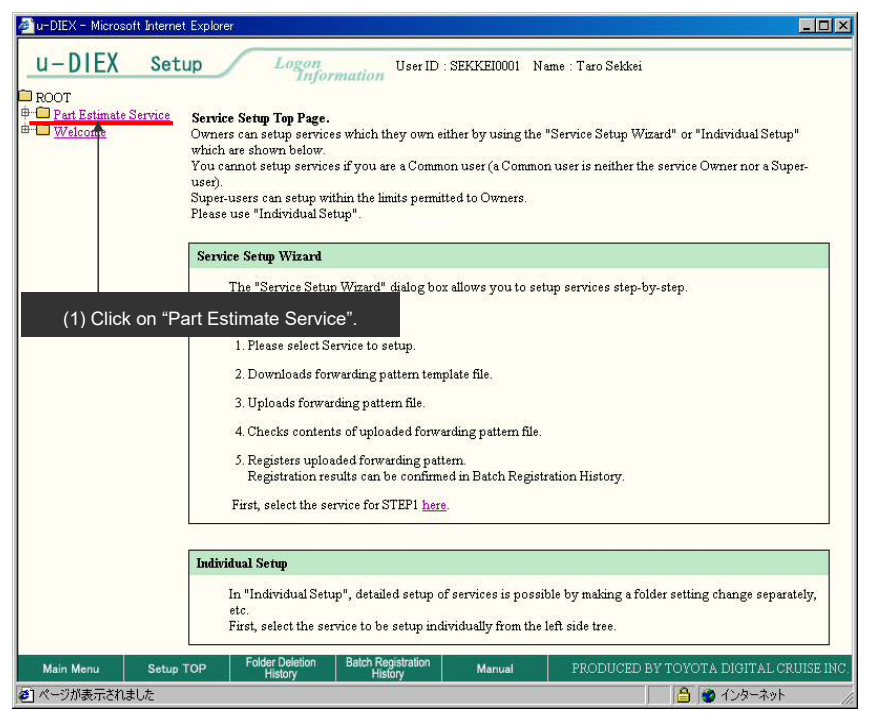

## (2) Click "Create Folder" button.

| < (Setup) Data                                                           | a List>                                                                                                    |                                   |                               |              |                     |                       |                    |  |  |  |
|--------------------------------------------------------------------------|----------------------------------------------------------------------------------------------------|-----------------------------------|-------------------------------|--------------|---------------------|-----------------------|--------------------|--|--|--|
| 🚰 u-DIEX - Microso                                                       | ft Internet Explore                                                                                                    |                                   |                               |              |                     |                       |                    |  |  |  |
| u-DIEX                                                                   | Setup                                                                                                    | Logon<br>Inform                   | nation User ID                | SEKKEI0001 N | lame : Taro Sel     | dkei                  |                    |  |  |  |
| ➡ ROOT<br>⊕- <mark>ഈPart Estimate S</mark><br>⊕- <b>□</b> <u>Welcome</u> | te Service Clears Modify Polder Polder Estate<br>Folder Polder Record<br>Current Address [Write-enabled]: /Part Estimate Service |                                   |                               |              |                     |                       |                    |  |  |  |
|                                                                          | Data J<br>Rese                                                                                                    | List<br>Display Contents: //<br>t | Ali 🔽 D                       | isplay       |                     |                       | Search             |  |  |  |
|                                                                          | <u>all</u>                                                                                                    |                                   | Name                          | Size         | Update Date         | Author                | Deadline           |  |  |  |
|                                                                          |                                                                                                    | 📋 Requests                        |                               |              | 2003/07/08<br>14:41 | SEKKEI<br>Taro Sekkei |                    |  |  |  |
|                                                                          |                                                                                                    |                                   |                               |              | 2003/07/07<br>16:10 | SEKKEI<br>Taro Sekkei |                    |  |  |  |
| (2) CII                                                                  | ck Create F                                                                                                    |                                   |                               |              |                     |                       |                    |  |  |  |
| Main Menu                                                                | Setup TOP                                                                                                    | Folder Deletion<br>History        | Batch Registration<br>History | Manual       | PRODUC              | ED BY TOYOTA I        | IGITAL CRUISE INC. |  |  |  |
| ٤)                                                                       |                                                                                                    |                                   |                               |              |                     | 📋 🎒 🕹 1               | ンターネット             |  |  |  |

- (3) Input Folder name, "Valid period", "Deadline", "Release date" and "Comment".
- (4) Set "Role Member".
- (5) Set "Access Rights" for User Role Member of the folder being created.

| < (Setup) Creation (         | Folder)>                                                 |                                      |                           |                   |                                      |
|------------------------------|----------------------------------------------------------|--------------------------------------|---------------------------|-------------------|--------------------------------------|
| 🚈 u-DIEX - Microsoft Interne | et Explorer                                              |                                      |                           |                   |                                      |
| u-DIEX Set                   | up Logon<br>Inform                                       | User ID : SEKKEI0001                 | Name : Taro Sekkei        |                   |                                      |
| ROOT                         | Create Folder                                            | Poldar (Barch)<br>Foldar (Barch)     | 🖓 Data List               |                   |                                      |
| w vvelcome                   | Current Address: /Part Est                               | imate Service                        |                           |                   |                                      |
|                              | Create Folder                                            |                                      |                           |                   |                                      |
|                              |                                                          |                                      |                           |                   |                                      |
|                              |                                                          |                                      | Clear                     | Create            |                                      |
|                              | Name                                                     | saved Request                        |                           | (Required)        |                                      |
|                              | File & Package<br>Valid Period (Days)<br>Deadline (Days) | 999                                  | (3) Set the folder inform | nation. 🧃         |                                      |
|                              | Release Date (Days                                       | ) <mark>0</mark>                     |                           | (Required)        |                                      |
|                              | Comment                                                  | Demo                                 |                           |                   |                                      |
|                              | User                                                     |                                      |                           |                   |                                      |
|                              | Role Member                                              | C Inheritance                        | € Set Search              | <b> </b> +        | (4) Click "Search" button.           |
|                              | Access Rights                                            |                                      |                           |                   |                                      |
|                              | (5) Set                                                  | Access Rights.                       |                           |                   |                                      |
| Main Menu Setup              | TOP Folder Deletion<br>History                           | Batch Registration<br>History Manual | PRODUCED BY TOYOTA DI     | GITAL CRUISE INC. | *See Section 9.1.10 "Pole actum" for |
| <b>e</b>                     |                                                          |                                      |                           | シターネット //         | setting Role Member.                 |

- (6) Confirm the setup contents.
- (7) Click "Create" button.

| < (Setup) Creation (F              | Folder)>              |                  |                              |            |                    |               |               | a |                           |    |
|------------------------------------|-----------------------|------------------|------------------------------|------------|--------------------|---------------|---------------|---|---------------------------|----|
| 🚈 u-DIEX - Microsoft Internet      | t Explorer            |                  |                              |            |                    |               |               | 1 |                           |    |
| u-DIEX Set                         |                       | ogon<br>Informi  | User ID : SE                 | KKEI0001 1 | Jame : Taro Sekkei |               |               |   |                           |    |
| ROOT Part Estimate Service Welcome | Create<br>Folder      | Weediy<br>Folda  | Delato<br>Foldar             | Earch      | States C           | rsparities    | Data List     |   |                           |    |
| - Andrew Cal                       | Current Address       | s: /Part Estir   | mate Service                 |            |                    |               |               |   |                           |    |
|                                    | Create Folder         |                  |                              |            |                    |               |               |   |                           |    |
|                                    |                       | (6)              | Confirm the s                | setup con  | tents              | Clear         | Create        |   |                           |    |
|                                    |                       | (*)              |                              | Jotup Joti |                    |               | orcure        |   | (7) Click "Create" buttor | l. |
|                                    | Name                  |                  | saved Request                |            |                    |               | (Required)    |   |                           |    |
|                                    | File & Package        |                  |                              |            |                    |               |               |   |                           |    |
|                                    | Valid Peri            | iod (Days)       | 999                          |            |                    |               | (Required)    |   |                           |    |
|                                    | Deadline              | (Days)           | 999                          |            |                    |               |               |   |                           |    |
|                                    | Release I             | Date (Days)      | 0                            |            |                    |               | (Required)    |   |                           |    |
|                                    | Comment               |                  | Demo                         |            |                    |               |               |   |                           |    |
|                                    | User                  |                  |                              |            |                    |               |               |   |                           |    |
|                                    | Role Me               | mber             | C Inheritance                | •          | Set Search         |               |               |   |                           |    |
|                                    | Access                | Rights           |                              | F          | READ/WRITE 💌       |               |               |   |                           |    |
|                                    |                       |                  |                              |            |                    |               |               |   |                           |    |
|                                    | N.                    |                  |                              |            |                    |               |               |   |                           |    |
| Main Menu Setup                    | TOP Folder D<br>Histo | eletion B<br>pry | atch Registration<br>History | Manual     | PRODUCED BY        | TOYOTA DIGITA | L CRUISÈ INC. |   |                           |    |
| ₩.                                 |                       |                  |                              |            |                    | 📋   🍪 インターネ   | ۲ット //,       |   |                           |    |

- (8) Confirm the setup contents.
- (9) Click "OK" button.

< (Setup) Creation Confirmation (Folder)>

| 🚈 u-DIEX - Microsoft Interne | t Explorer                       |                                        |                                 |      |                        |
|------------------------------|----------------------------------|----------------------------------------|---------------------------------|------|------------------------|
| u-DIEX Set                   | up Logon                         | User ID : SEKKE10001 Name : Ta         | ro Sekkei                       |      |                        |
| ROOT                         | Create Folder                    | Poldar (Besteader Street               |                                 |      |                        |
| Welcome                      | Current Address: /Part Estin     | nate Service                           |                                 |      |                        |
|                              | Create Folder Confirma           | t <mark>ion</mark> (8) Confirm the set | contents.                       |      |                        |
|                              |                                  |                                        | Back                            | 1    | (9) Click "OK" button. |
|                              | Name                             | saved Request                          |                                 |      |                        |
|                              | Address                          | /Part Estimate Service                 |                                 |      |                        |
|                              | Company Code                     | DEMO1                                  |                                 |      |                        |
|                              | Company Name                     | SEKKEI                                 |                                 |      |                        |
|                              | Organization Code                |                                        |                                 |      |                        |
|                              | Organization Name                |                                        |                                 |      |                        |
|                              | Author ID                        | SEKKE10001                             |                                 |      |                        |
|                              | Author Name                      | Taro Sekkei                            |                                 |      |                        |
|                              | Creation Date                    |                                        |                                 |      |                        |
|                              | Update Date                      |                                        |                                 |      |                        |
|                              | File & Package                   |                                        |                                 |      |                        |
|                              | Valid Period (Days)              | 999                                    |                                 |      |                        |
|                              | Deadline (Days)                  | 999                                    |                                 |      |                        |
|                              | Release Date (Days)              | 0                                      |                                 |      |                        |
| 10                           | Comment                          | Demo                                   |                                 | -    |                        |
| Main Menu Setup              | TOP Folder Deletion B<br>History | atch Registration Manual PR            | DDUCED BY TOYOTA DIGITAL CRUISE | INC. |                        |
| ページが表示されました                  |                                  |                                        | 🔒 👩 ብンターネット                     |      |                        |

(10) Creation Results (Folder) screen is displayed.

< (Setup) Creation Results (Folder)>

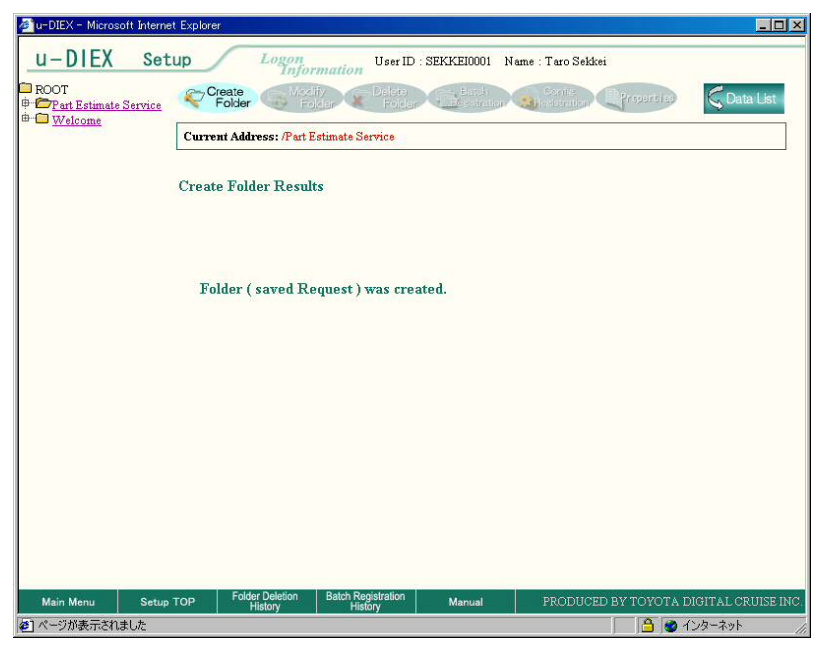